## Kaggle 基本使用说明

- 1. 使用邮箱注册 Kaggle (https://www.kaggle.com/)
- 2. 登录 Kaggle 后,点击左上角新建 Jupyter Notebook,如下图:

| ≡ | kaggle |  |
|---|--------|--|
| + | Create |  |

3. 新建示例 jupyter-notebook 文件 demo\_code, 如下:

| i  | mport nltk                                                                            |
|----|---------------------------------------------------------------------------------------|
| F  | print(nltkversion)                                                                    |
|    |                                                                                       |
| ‡  | #先分句再分词                                                                               |
| 5  | sents = nltk.sent_tokenize("And now for something completely different. I love you.") |
| ۱  | word = []                                                                             |
| f  | for sent in sents:                                                                    |
|    | word.append(nltk.word_tokenize(sent))                                                 |
| F  | print(word)                                                                           |
|    |                                                                                       |
| ‡  | #分词                                                                                   |
| t  | text = nltk.word_tokenize("And now for something completely different.")              |
| F  | print(text)                                                                           |
| ‡  | #词性标注                                                                                 |
| t  | tagged = nltk.pos_tag(text)                                                           |
| F  | orint (tagged[0:6])                                                                   |
| \$ | #命名实体识别                                                                               |
| e  | entities = nltk.chunk.ne_chunk(tagged)                                                |
| F  | print (entities)                                                                      |
|    |                                                                                       |

import jieba
sent='中文分词是文本处理不可或缺的一步! '
seg\_list=jieba.cut(sent,cut\_all=False)
print('精确模式:','/'.join(seg\_list))
seg\_list=jieba.cut(sent)
print('默认模式:','/'.join(seg\_list))
seg\_list=jieba.cut\_for\_search(sent)
print('搜索引擎模式:','/'.join(seg\_list))
seg\_list=jieba.cut(sent,cut\_all=True)
print('全模式:','/'.join(seg\_list))

4. 敲入上面两段代码后, run all, 如下图:

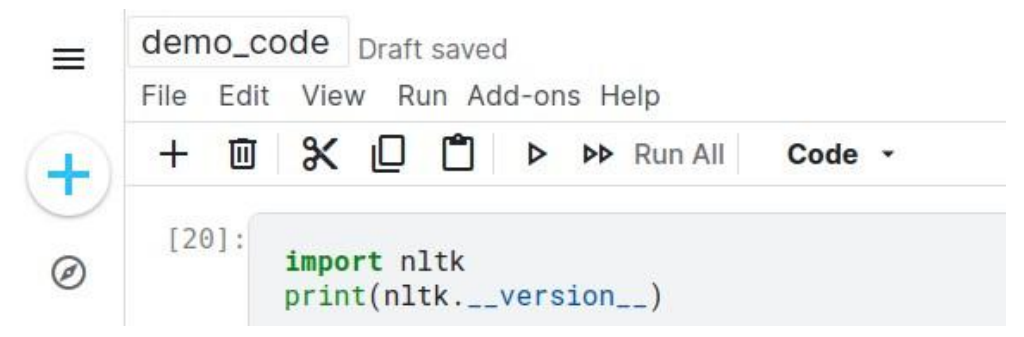

5. 每个 cell 下会有相应的输出,并且页面底部的控制台也会显示每个 cell 的输出,如下图:

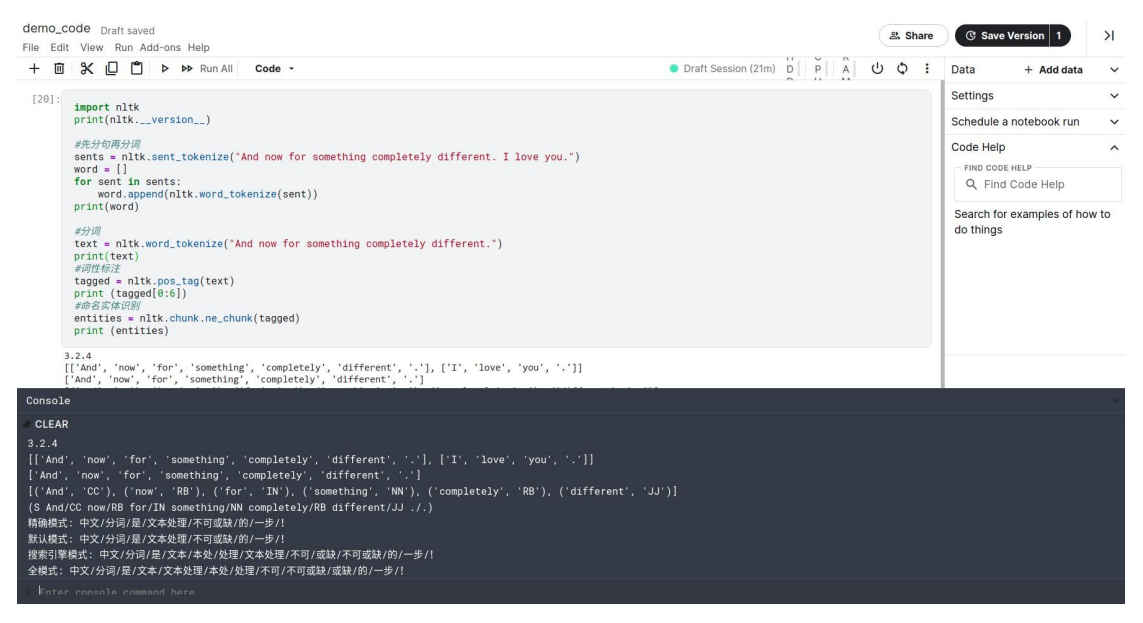

6. Kaggle 上已经安装了绝大部分的 Python 第三方包,如需安装 Kaggle 上没有的 第三方包,可在上图中控制台底部的命令行,使用 pip 命令自行安装,或者在 jupyter-notebook 的 cell 中使用 pip 命令安装,pip 前要加英文感叹号,如! pip install jieba。

7. 除上述基本功能外, Kaggle 还有许多便利的功能, 且都是免费的, 请自行探索。